# **INSTRUCTIVO DE PRE-INSCRIPCIÓN**

## **FCAI 2024**

### ¡MUY IMPORTANTE! REVISÁ CADA DATO QUE COMPLETÁS

Para ingresar a la preinscripción a la carrera debemos entrar a: https://preguarani.fcai.uncu.edu.ar/

En donde verás una pantalla como la siguiente:

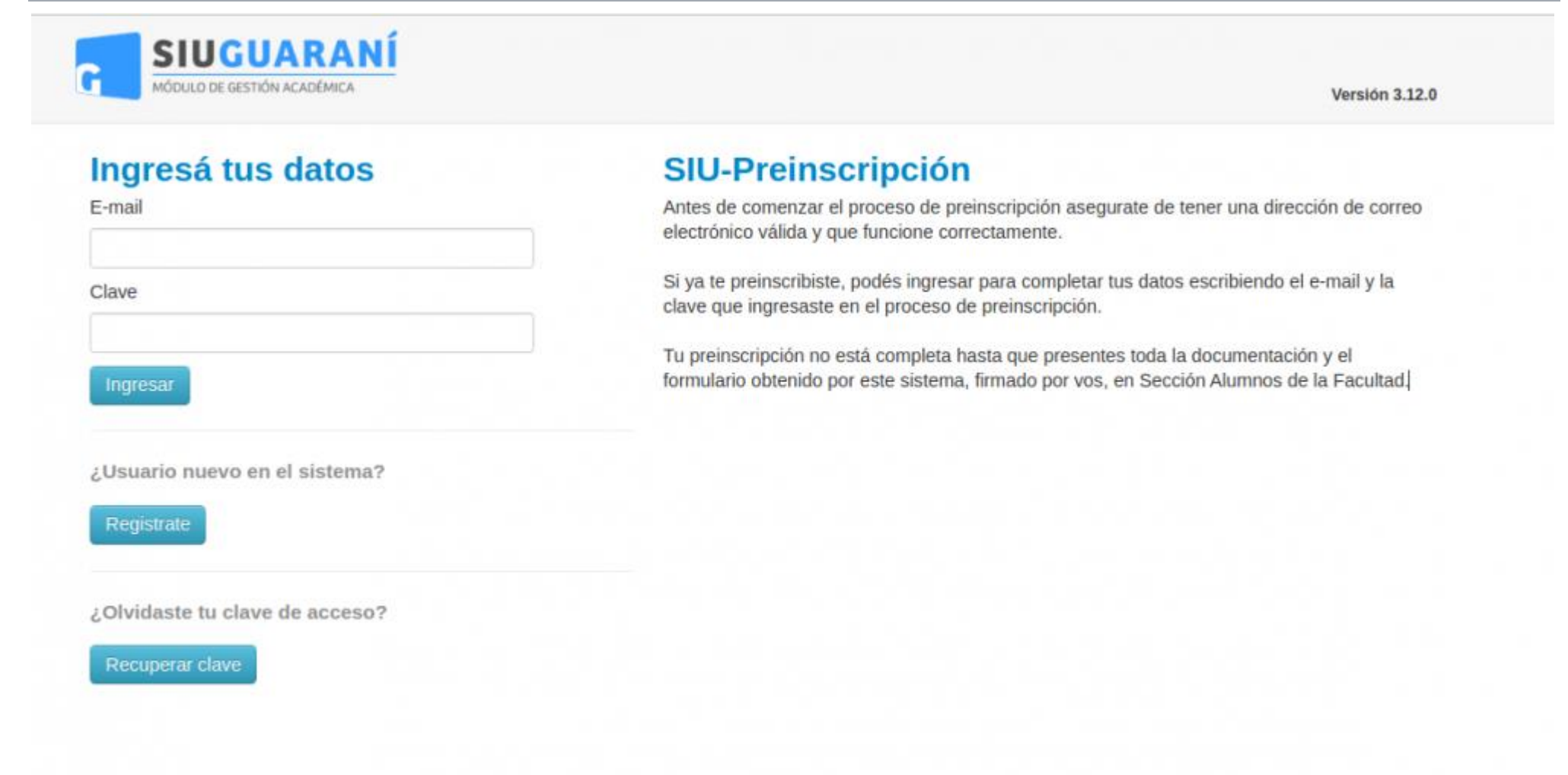

### Para comenzar con la pre-inscripción

Т

C

Para registrar un nuevo usuario se debe clickear el botón "¿Usuario nuevo en el sistema? 'Registrate'" y el sistema nos llevara a la siguiente pantalla:

#### Crear nuevo usuario

| u preinscripción no estará<br>ompleta hasta que<br>resentes toda la                                      | ATENCIÓN: los datos cargados en esta pantalla no podrán ser modificados posteriormente.<br>Por favor, verificá que los mismos sean correctos antes de generar el usuario. |                                    |  |  |  |  |
|----------------------------------------------------------------------------------------------------|----------------------------------------------------------------------------------------------------|------------------------------------|--|--|--|--|
| ocumentación y el<br>ormulario obtenido por este<br>istema, firmado por vos, en<br>rección Alumnos de la | Datos del usuario                                                                                                    | Datos del usuario                  |  |  |  |  |
|                                                                                                    | E-mail (*)                                                                                                    | Repetir e-mail (*)                 |  |  |  |  |
| acultad.                                                                                                 | pruebasguarani3@gmail.com                                                                                                    | pruebasguarani3@gmail.com          |  |  |  |  |
| ntes de comenzar el<br>roceso de preinscripción                                                          | Clave (*)                                                                                                    | Reingresá la clave (*)             |  |  |  |  |
| segurate de tener una<br>irección de correo<br>lectrónico válida y que<br>uncione correctamente.         |                                                                                                    |                                    |  |  |  |  |
| completá los campos de este<br>ormulario con atención.                                                   | Datos personales                                                                                                    |                                    |  |  |  |  |
| UEGO NO PODRAS<br>IODIFICARLOS.                                                                          | Apellido (*)                                                                                                    | Nombres (*)                        |  |  |  |  |
| Ina vez completado podrás                                                                                | Del Valle                                                                                                    | Maria Remedios                     |  |  |  |  |
| ngresar al sistema, con el<br>suario y clave que ingresás                                                | Nacionalidad (*)                                                                                                    | País emisor del documento (*)      |  |  |  |  |
| hora.                                                                                                    | Argentino                                                                                                    | Argentina                          |  |  |  |  |
|                                                                                                    | Tipo de Documento (*)                                                                                                    |                                    |  |  |  |  |
|                                                                                                    | Documento Nacional de Identidad                                                                                                    |                                    |  |  |  |  |
|                                                                                                    | Número de documento (*)                                                                                                    | Repetir el número de documento (*) |  |  |  |  |
|                                                                                                    | 2587896545                                                                                                    | 2587896545                         |  |  |  |  |

| P | Nombres (*)                                      |  |
|---|--------------------------------------------------|--|
|   | Maria Remedios                                   |  |
| F | País emisor del documento (*)                    |  |
|   | Argentina                                        |  |
|   |                                                  |  |
|   |                                                  |  |
|   |                                                  |  |
|   | Penetir el número de documento (*)               |  |
| F | Repetir el número de documento (*)               |  |
| F | Repetir el número de documento (*)<br>2587896545 |  |
| F | Repetir el número de documento (*)<br>2587896545 |  |
| F | Repetir el número de documento (*)<br>2587896545 |  |

Donde deberás completar los campos obligatorios.

1

Una vez completado los campos, se indica la validación del captcha y se procede a Generar Usuario. Una vez hecho esto, te va a llegar un e-mail a la casilla especificada, con un contenido de esta forma:

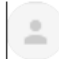

Este e-mail fue enviado para iniciar el proceso de activación de la cuenta de Preinscripción asociada con la dirección de e-mail pruebasguarani3+99@gmail.com. Por favor, verificá que los datos ingresados sean correctos:

- Apellido: DEL VALLE
- Nombres: MARIA REMEDIOS
- Nacionalidad: ARGENTINO
- País emisor del documento: ARGENTINA
- Tipo de Documento: DOCUMENTO NACIONAL DE IDENTIDAD
- Nro. Documento: 2587896545

Si los datos son correctos, entonces seguí este link para completar el alta en Preinscripción: http://ginebra.siu.edu.ar:3172/preinscripcion/trunk/acceso/login?auth=token&t=df790fb32134ae83498b0c1a9b8a5bbfbe3c7f7c

En el correo vas a poder observar tus datos personales y un link para completar el alta en Preinscripción. Al realizar click sobre el link enviado,

se abrirá la siguiente pantalla en el módulo de preinscripción:

| SIU-Preinscrip                                                             | ción                                                                                                    |
|----------------------------------------------------------------------------|----------------------------------------------------------------------------------------------------|
| Como primer paso, elegí la<br>propuesta a la que querés<br>preinscribirte. | Tu cuenta ha sido confirmada exitosamente. Ahora podés elegir la propuesta. Luego, completá los datos solicitados,<br>y cuando termines imprimí el formulario para presentar en la Sección Alumnos de tu Facultad. |
|                                                                            | Elegir Propuesta                                                                                                    |

Como primer paso, deberás elegir una carrera. Para ello, debés hacer click en el botón "Elegir Propuesta", se desplegará un popup con las propuestas formativas disponibles en el período de inscripción vigente para poder preinscribirse:

|                                                         | Turcue | Responsable Académica (*) |              | sta. Luego, completá los datos solicitados |
|---------------------------------------------------------|--------|---------------------------|--------------|--------------------------------------------|
| Como primer paso, elegi la<br>propuesta a la que querés | y cuan | Seleccioná                | ~            | nos de tu Facultad.                        |
| oreinscribirte.                                         | Elégir | Propuesta (*)             |              |                                            |
|                                                         |        |                           | ~            |                                            |
|                                                         |        | Ubicación (*)             |              |                                            |
|                                                         |        |                           | ~            |                                            |
|                                                         |        | Modalidad (*)             |              |                                            |
|                                                         |        |                           | ~            |                                            |
|                                                         |        |                           |              |                                            |
|                                                         |        |                           | Aceptar Cerr | ar                                         |
|                                                         |        |                           |              |                                            |

Seleccionás los siguientes campos:

- Responsable Academica, donde deberás colocar "FACULTAD DE CIENCIAS APLICADAS A LA INDUSTRIA".
- Propuesta Formativa, LA CARRERA QUE VAS A ELEGIR.
- Ubicación, SEDE UNICA PARA EL CASO DE SAN RAFAEL.
- Modalidad, SIEMPRE "PRESENCIAL".

Una vez finalizada esta selección de la Propuesta formativa el sistema te envía a la siguiente pantalla para proseguir con la preinscripción.

# **SIU-Preinscripción**

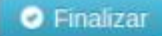

#### Propuesta

# Propuestas elegidas

| Datos principales<br>Datos personales                                                             | Académica | Propuesta       | propuesta | Ubicación | Modalidad  | hasta     | Obs.   |
|---------------------------------------------------------------------------------------------------|-----------|-----------------|-----------|-----------|------------|-----------|--------|
| Financiamiento de estudios                                                                        | FACULTAD  | BIBLIOTECOLOGÍA | GRADO     | SEDE      | PRESENCIAL | 8/11/2022 | Elimin |
| Situación laboral                                                                                 | DE ARTE Y |                 |           | INGRESOS  |            |           |        |
| Situación familiar                                                                                | DISENO    |                 |           |           |            |           |        |
| Estudios                                                                                          |           |                 |           |           |            |           |        |
| Tecnología                                                                                        |           |                 |           |           |            |           |        |
| Deportes                                                                                          |           |                 |           |           |            |           |        |
| Idiomas                                                                                           |           |                 |           |           |            |           |        |
| Discapacidad                                                                                      |           |                 |           |           |            |           |        |
| Datos de salud                                                                                    |           |                 |           |           |            |           |        |
| Documentación                                                                                     |           |                 |           |           |            |           |        |
| Presentación de documentación                                                                     |           |                 |           |           |            |           |        |
| Completá los campos de este<br>ormulario. Una vez completado<br>oodés imprimirlo y presentarte en |           |                 |           |           |            |           |        |
| nprimirlo posteriormente.                                                                         |           |                 |           |           |            |           |        |
| os campos marcados con (*)<br>on obligatorios.                                                    |           |                 |           |           |            |           |        |
| lo necesitás cargar todos los                                                                     |           |                 |           |           |            |           |        |
| ampos obligatorios en una<br>ola sesión.                                                          |           |                 |           |           |            |           |        |
|                                                                                                   |           |                 |           |           |            |           |        |

Una vez elegida al menos una carrera, aparecerá un menú a la izquierda de la operación para cargar una serie de datos censales. Los campos marcados con (\*) son obligatorios.

| Propuesta                                                  | Datos adicionales                                                                                              | Guarda                                             |
|------------------------------------------------------------|----------------------------------------------------------------------------------------------------|----------------------------------------------------|
| Datos adicionales                                          |                                                                                                    | -                                                  |
| Datos principales                                          | Turno preferido                                                                                                | 4                                                  |
| Cinanciamiento de estudios                                 | Turno preferido                                                                                                |                                                    |
| Situación laboral                                          | Caleccionă                                                                                                    |                                                    |
| Situación familiar                                         | Selecciona                                                                                                    | 1                                                  |
| Estudios                                                   | -                                                                                                    | _                                                  |
| Tecnología                                                 | ¿Cómo conociste la Institución?                                                                                | 4                                                  |
| Deportes                                                   |                                                                                                    |                                                    |
| diomas                                                     | ¿Cómo conociste la Institución?                                                                                |                                                    |
| Discapacidad                                               |                                                                                                    |                                                    |
| Datos de salud                                             |                                                                                                    |                                                    |
| Documentación                                              | for a second second second second second second second second second second second second second second second |                                                    |
| Presentación de documentación                              | Otras inscripciones                                                                                            | 4                                                  |
|                                                            | ¿Te preinscribís simultáneamente a una segunda                                                                 | propuesta en otra Institución?                     |
| Completá los campos de este                                |                                                                                                    |                                                    |
| ormulario. Una vez completado                              |                                                                                                    |                                                    |
| a sede, o podés guardarlo e                                | Motivos por los que elegiste esta in                                                                           | stitución educativa                                |
| mprimirlo posteriormente.                                  | Por cuestiones económicas / bajo costo                                                                         | Por el prestigio                                   |
| os campos marcados con (*)                                 | Por la difusión                                                                                                | Por recomendación de otros estudiantes / graduados |
| on obligatorios.                                           | Por recomendación de amigos / familiares                                                                       | Por el sistema de ingreso                          |
| lo necesitás cargar todos los<br>ampos obligatorios en una | Ubicación geográfica                                                                                           | Otros                                              |

propulate?

En la solapa siguiente deberás ingresar todos los datos personales. Desde tu nombre y apellido como así también tu documento de identificación, tu Identidad de Género, tu correo electrónico, etc.

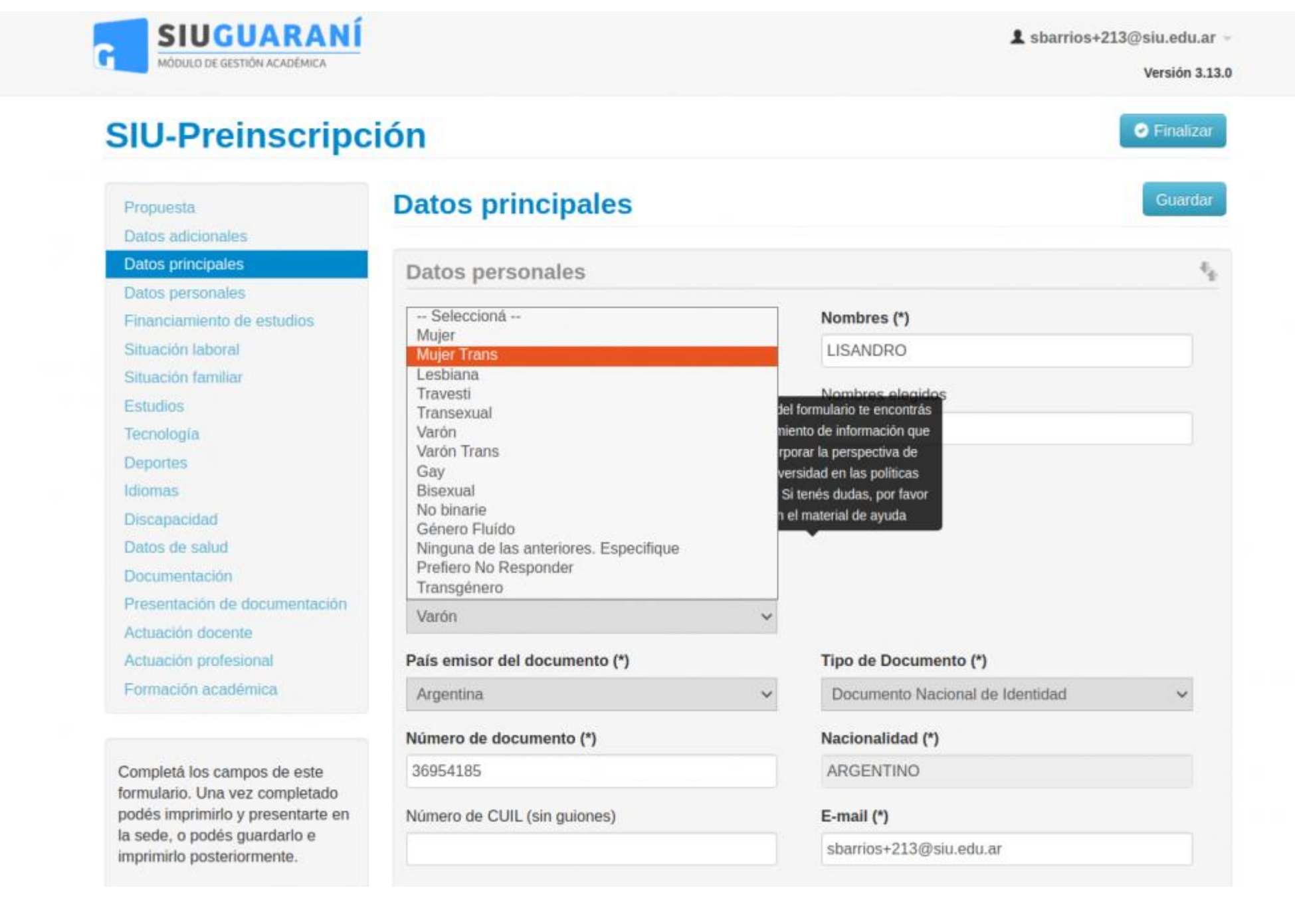

### Documentación digital

Se alistan para la carga todos los requisitos de ingreso de tipo Documental de la propuesta que hayas elegido. Para ello deberás tener toda la documentación lista para ser cargada y así completar la preinscripción, la misma debe estar en formato PDF, que sea perfectamente legible, a excepción de la foto que deberá ser tipo carnet (no selfie) y encontrarse en formato jpg con fondo blanco.

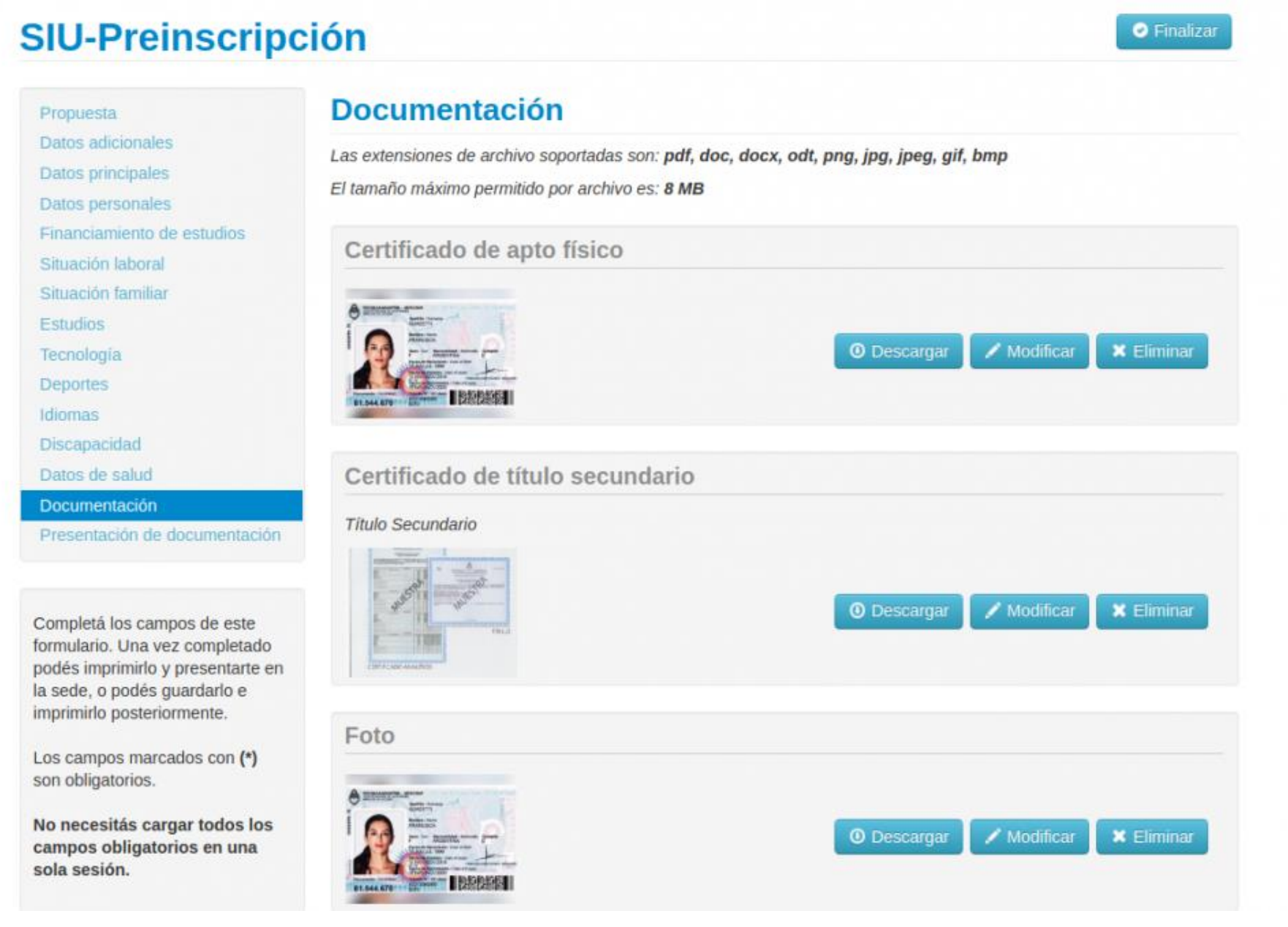

# **SIU-Preinscripción**

PropuestaDatos adicionalesDatos principalesDatos personalesDatos personalesFinanciamiento de estudiosSituación laboralSituación familiarEstudiosDeportesIdiomasDiscapacidadDatos de saludDocumentación de documentación

Completá los campos de este formulario. Una vez completado podés imprimirlo y presentarte en la sede, o podés guardarlo e imprimirlo posteriormente.

Los campos marcados con (\*) son obligatorios.

No necesitás cargar todos los campos obligatorios en una sola sesión.

## Presentación de documentación

En esta sección podrás solicitar un turno para presentar la documentación. Tené en cuenta que, si te has preinscripto en propuestas de distintas Responsables Académicas, deberás solicitar un turno por cada una.

| Responsable Académica     | Fecha     | Hora  | Ventanilla |   |
|---------------------------|-----------|-------|------------|---|
| FACULTAD DE ARTE Y DISEÑO | 9/11/2021 | 09:00 | 1          | × |

### Impresión del comprobante

El paso final para completar la preinscripción consiste en la impresión de un comprobante, para ser entregado por mail a la siguiente dirección: <u>alumnos@fcai.uncu.edu.ar</u>, y adjuntar a dicho comprobante el <u>Certificado de Egreso provisorio</u> (SI YA CUENTA CON EL ANALITICO DEFINITIVO, CARGARLO CON EL RESTO DE LA DOCUMENTACIÓN EN EL SISTEMA).

El mismo se obtiene presionando el botón "Imprimir", que se encuentra en el extremo superior derecho de la pantalla.

Previamente a la generación del PDF, se realiza un control para asegurar que todos los campos configurados como obligatorios hayan sido cargados. En caso de detectarse omisiones, se habilitará en la misma una ayuda contextual, que consiste en:

- Un mensaje de notificación ("Para imprimir es necesario que completes todos los campos obligatorios").
- Resaltado en color rojo de las solapas del menú que presentan campos obligatorios incompletos. Si la pestaña activa es una de ellas, el color rojo es más intenso.
- Resaltado en rojo de los campos no completados, con la leyenda "Para imprimir es necesario que completes todos los campos obligatorios".

Para imprimir es necesario que completes todos los campos obligatorios y que selecciones un turno para concurrir a presentar la documentación. (Ocultar)

| Propuesta                                                           | Datos principales                         |         |                                 | G |
|---------------------------------------------------------------------|-------------------------------------------|---------|---------------------------------|---|
| Datos adicionales                                                   |                                           |         |                                 |   |
| Datos principales                                                   | Datos personales                          |         |                                 |   |
| Datos personales                                                    |                                           |         |                                 |   |
| Financiamiento de estudios                                          | Apellido (*)                              |         | Nombres (*)                     |   |
| Situación laboral                                                   | REVERTE                                   |         | JULIO                           |   |
| ituación familiar                                                   |                                           |         |                                 |   |
| tudios                                                              | Apelilao elegido                          |         | Nombres elegidos                |   |
| nología                                                             |                                           |         |                                 |   |
| eportes                                                             | Género (*)                                |         |                                 |   |
| omas                                                                | Macaulian                                 | ~       |                                 |   |
| scapacidad                                                          | Masculino                                 | •       |                                 |   |
| atos de salud                                                       | Identidad de Género y Diversidad: ¿Cuál d | e estas |                                 |   |
| cumentación                                                         | opciones considerás que te describe mejo  | r?0     |                                 |   |
| sentación de documentación                                          | Varón                                     | ~       |                                 |   |
|                                                                     | País emisor del documento (*)             |         | Tipo de Documento (*)           |   |
| mpletá los campos de este                                           | Argentina                                 | ~       | Documento Nacional de Identidad |   |
| dés imprimirlo y presentarte en                                     | Número de documento (*)                   |         | Nacionalidad (*)                |   |
| rimirlo posteriormente.                                             | 369963369963                              |         | ARGENTINO                       |   |
| s campos marcados con (*)                                           | E-mail (*)                                |         |                                 |   |
| obligatorios.                                                       | sbarrios+1777@siu.edu.ar                  |         |                                 |   |
| necesitás cargar todos los<br>npos obligatorios en una<br>a sesión. | Característica de celular (sin 0)         |         | Número de celular (sin 15)      |   |
|                                                                     | Datos de nacimiento                       |         |                                 |   |

| Datos de nacimiento                             |  |
|-------------------------------------------------|--|
| Fecha (*)                                       |  |
|                                                 |  |
| Es necesario completar este campo para imprimir |  |
| Localidad                                       |  |
| CORRIENTES, CORRIENTES, ARGENTINA               |  |
| Limpiar Búsqueda avanzada                       |  |

### Formulario Preinscripción

Una vez que hayas completado todos los campos, obtendrás el comprobante en formato PDF haciendo clic en Imprimir Formulario. En el mismo se puede distinguir:

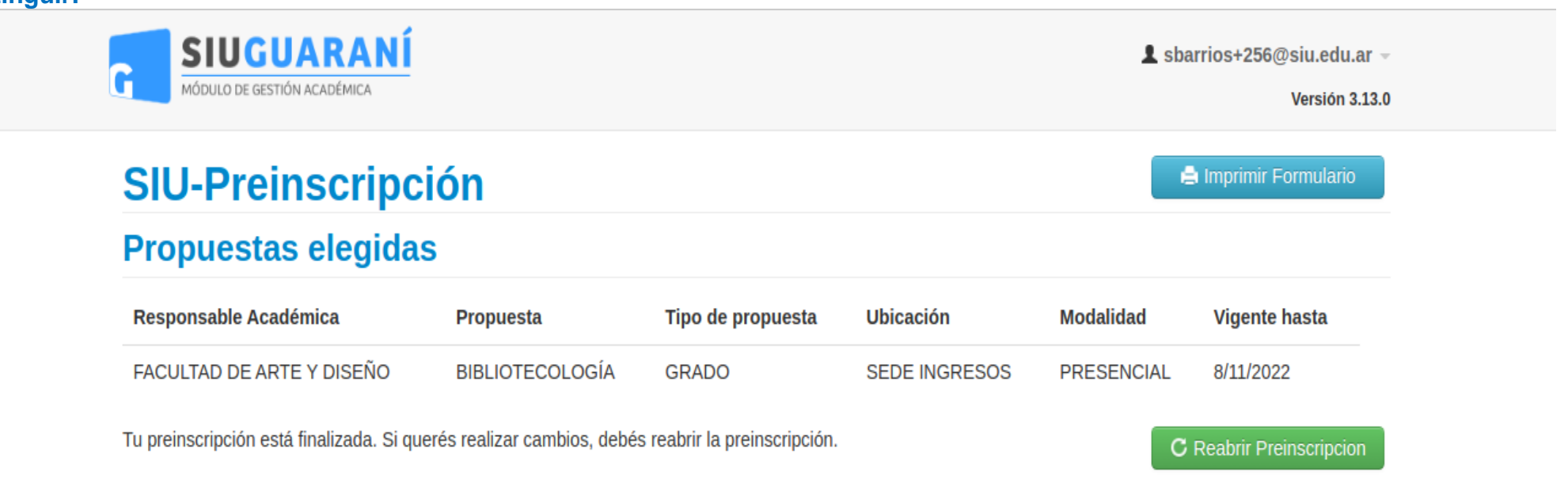

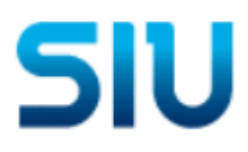

INSTITUCIÓN SIU

Ficha del aspirante: COMOTO, BALTAZAR

Ficha de inscripción nro.: 87/5 Fecha de última modificación: 8/11/2021

Apellido: COMOTO

Nombres: BALTAZAR

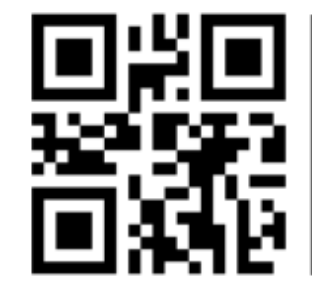

Se deberá presentar la documentación solicitada en el siguiente turno:

| Responsable Académica     | Fecha     | Hora  | Ventanilla |
|---------------------------|-----------|-------|------------|
| FACULTAD DE ARTE Y DISEÑO | 9/11/2021 | 09:00 | 1          |

#### PROPUESTA(S) A INSCRIBIRSE:

| Responsable Académica        | Propuesta       | Ubicación     | Modalidad  |
|------------------------------|-----------------|---------------|------------|
| FACULTAD DE ARTE Y<br>DISEÑO | BIBLIOTECOLOGÍA | SEDE INGRESOS | PRESENCIAL |

#### Datos adicionales

Turno preferido

Turno preferido --

¿Cómo conociste la Institución?

¿Cómo conociste la – Institución?

Otras inscripciones

¿Te preinscribís No simultáneamente a una segunda propuesta en otra Institución? ¿En qué propuesta?

\_

Motivos por los que elegiste esta Institución educativa

| Por cuestiones<br>económicas / bajo costo   | No | Por el prestigio                                         | No |
|---------------------------------------------|----|----------------------------------------------------------|----|
| Por la difusión                             | No | Por recomendación de<br>otros estudiantes /<br>graduados | No |
| Por recomendación de<br>amigos / familiares | No | Por el sistema de ingreso                                | No |
| Ubicación geográfica                        | No | Otros                                                    | No |

¿Cuál de los siguientes motivos tuvo mayor peso en tu elección de propuesta?